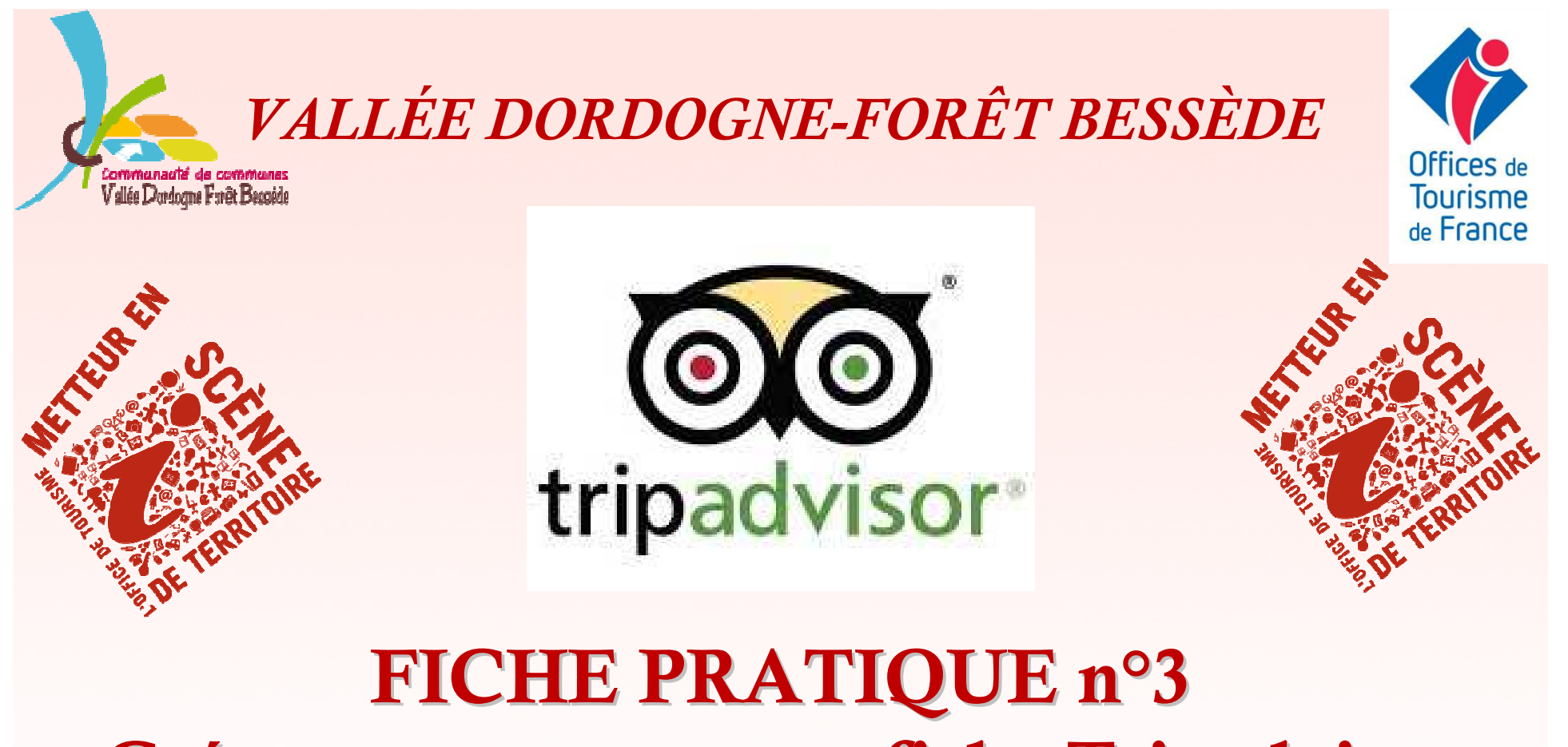

# Créer son compte et sa fiche Tripadvisor

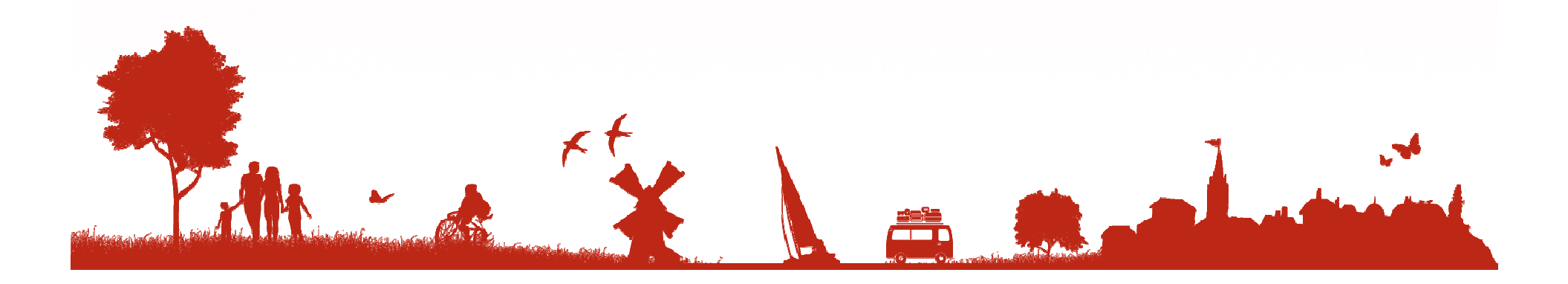

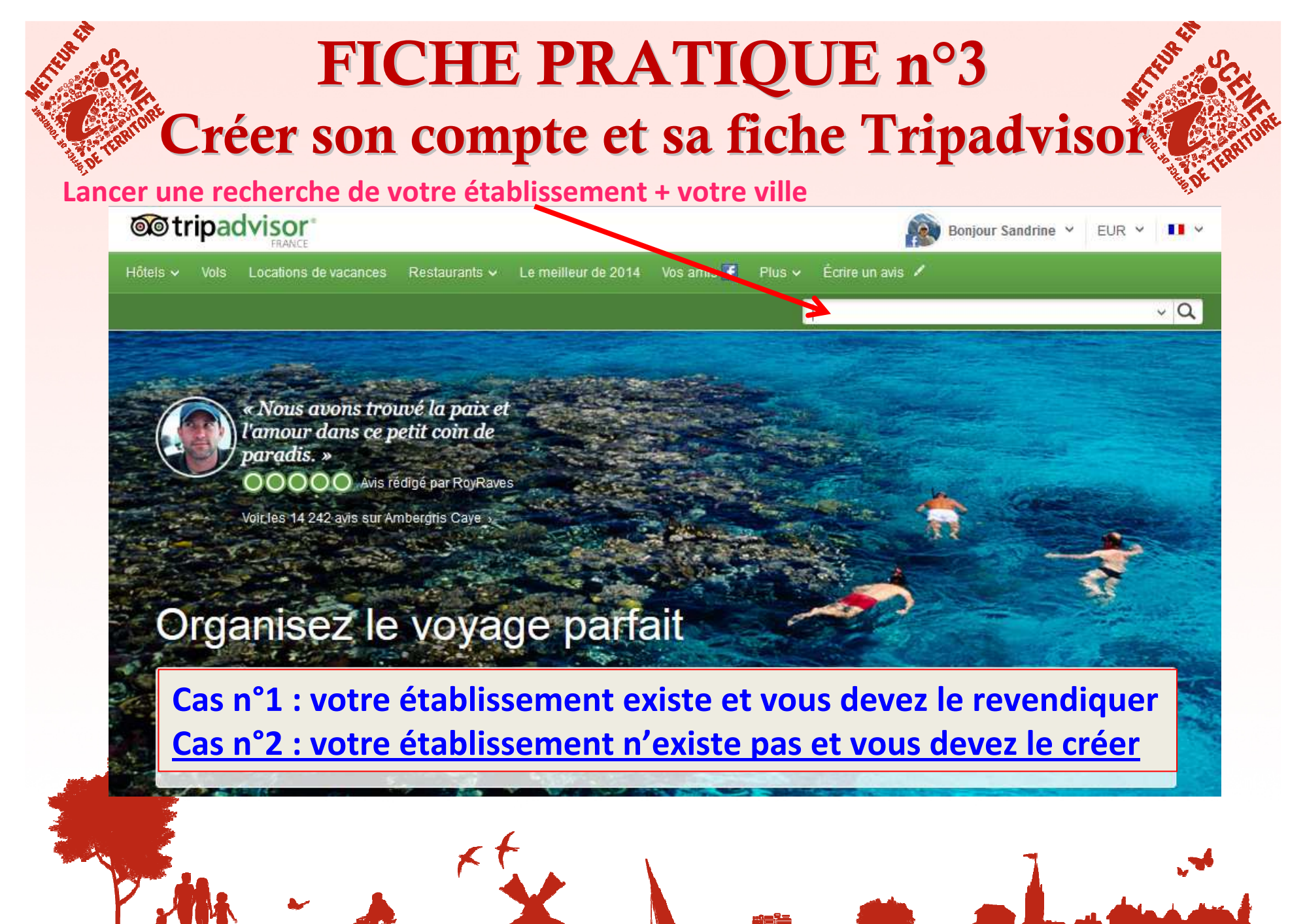

all sense and serve a ball in all a second in ball from a second with

#### Cas n°1 : la fiche de votre établissement existe et vous devez en devenir le propriétaire

#### Informations supplémentaires sur Le Logis Des Chouans

#### Alias :

Le Logis Des Chouans Chantonnay, Vendée

Adresse : 31 rue Nationale, 85110 Chantonnay, France

Location : France > Pays de la Loire > Vendée > Chantonnav

Style d'hôtel :

Classé n°2 sur 2 hôtels à Chantonnav

Fourchette de prix (par nuit): 50 € - 50 €

Options de réservation :

TripAdvisor est fier d'être partenaire de Booking.com pour vous permettre d'effectuer vos réservations auprès de Le Logis Des Chouans en toute confiance. Nous aidons chaque mois des millions de voyageurs à trouver l'hôtel idéal pour leurs vacances et leurs voyages d'affaires, et nous garantissons toujour spéciales.

#### Propriétaires, prenez la parole !

Si vous êtes le propriétaire et le gérant de Le Logis Des Chouans, inscrivez-ve outils gratuits qui vous permettront d'améliorer votre Page Établissement, d'att auteurs.

Gérez votre Page

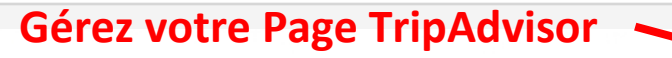

#### Allez tout en bas de la fiche et cliquez sur Gérez votre page

#### Espace Propriétaire Le Logis Des Chouans

#### Travaillez-vous pour Le Logis Des Chouans ?

Inscrivez-vous maintenant pour accéder à nos outils marketing gratuits, répondre aux avis de voyageurs, suivre vos performances et bien d'autres choses encore.

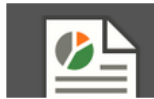

囲目

Obtenez votre rapport annuel

Je m'inscris

Gérez votre Page TripAdvisor

Mettez votre Page TripAdvisor en valeur, publiez os photos et vidéos : mettez à jour les ormations concernant votre établissement. vos tarifs, vos conditions de réservation ; suivez vos performances et bien d'autres choses encore

Gérez vos avis

vous et publiez votre réponse

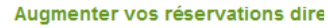

L'Espace Contacts vous permet de communiquer vos coordonnées, de diffus Offre Spéciale, de réduire vos frais de commissions et de développer votre base données client.

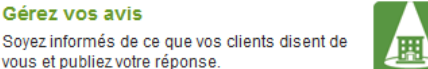

#### Outils marketing gratuits

Grâce aux widgets TripAdvisor, vous pouve afficher sur votre site web vos notes TripAc

#### Cas n°1 : la fiche de votre établissement existe et vous devez en devenir le propriétaire

| Page Propriétaires accueil            |                                                                                                    |
|---------------------------------------|----------------------------------------------------------------------------------------------------|
| Gérez votre Page                      | 🔲 Gérez votre Page TripAdvisor                                                                                                    |
| Plus de réservations                  |                                                                                                    |
| Infos                                 | Prenez les commandes de votre page Établissement sur TripAdvisor en gérant vos                                                     |
| Tableau de bord de<br>l'établissement | informations principales (mise à jour des services répertoriés ou ajout de photos)<br>encourageant les voyageurs à écrire un avis. |
| Gérez vos avis                        | Gérez le contenu de votre Page                                                                                                    |
| Recevoir plus d'avis                  |                                                                                                    |
| Outils marketing gratuits             | Ajoutez/Modifiez vos photos                                                                                                    |
| TripAdvisor Insights                  | Consultez notre guide pour savoir comment gérer vos photos                                                                         |
| Assistance et FAQ                     |                                                                                                    |
|                                       | Générez davantage                                                                                                    |

**Vous pouvez modifier toutes vos** informations, gérez vos photos, etc... Si vous n'êtes pas propriétaire de votre fiche, TripAdvisor vous demandera de vous authentifier et de relier votre fiche à votre établissement

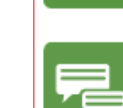

ez les performances de vos avis

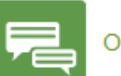

Obtenez plus d'avis

Infos

ନ୍ନ୍ନ ଆଷ

#### Administration de l'établissement

- Modifier la localisation de l'établissement
- Changement de type d'hébergement
- Signalez un changement de propriétaire
- Signalez un établissement en double
- Signaler la fermeture de l'établissement
- Gérez vos alertes e-mails et vos abonnements

réservations directes

 Mettez à jour vos tarifs et vos conditions de réservation

#### Cas n°2 : votre établissement n'est pas référencé, vous devez créer la fiche

|                                                                               |                           | Recherche | ~ Q |
|-------------------------------------------------------------------------------|---------------------------|-----------|-----|
| « Nous avons trouvé la paix et<br>l'amour dans ce petit coin de<br>paradis. » |                           |           |     |
| Voircles 14 242 avis sur Amberghis Caye                                       | e parfait<br>Destinations |           |     |

#### Monoton tripadvisor\*

Avis sur les hôtels et hébergements, restaurants, vols, activités et destinations du monde entier.

Qui sommes-nous ? | Donnez votre avis | Membres | Plan du site | S'affilier | Travellers' Choice | Propriétaires | A ssistance | Espace Contacts | Offices de Tourisme | Accord d'utilisation des cookies

**Propriétaires** 

© 2014 TripAdvisor LLC Tous droits réservés. Conditions d'utilisation, Charte de confidentialité et Politique en maière de coAite de Ziptobisor LLC n'est pas une agence de voyages et ne facture pas ses services aux utilisateurs du site... (suite) TripAdvisor LLC n'est pas responsable du contenu des autres sites Internet. Les taxes et frais ne sont pas inclus dans se offres. d'accueil et cliquez sur

#### Cas n°2 : votre établissement n'est pas référencé, vous devez créer la fiche

📓 Bienvenue, Sandrine 🛛 🕶 Votre TripAdvisor 🖉 Déconnexion 🛛 🔋 Appli mobile GRATUITE 🖉 EUR 🖉 💶

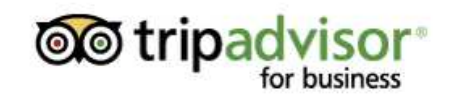

SITE GRAND PUBLIC DE TRIPADVISOR »

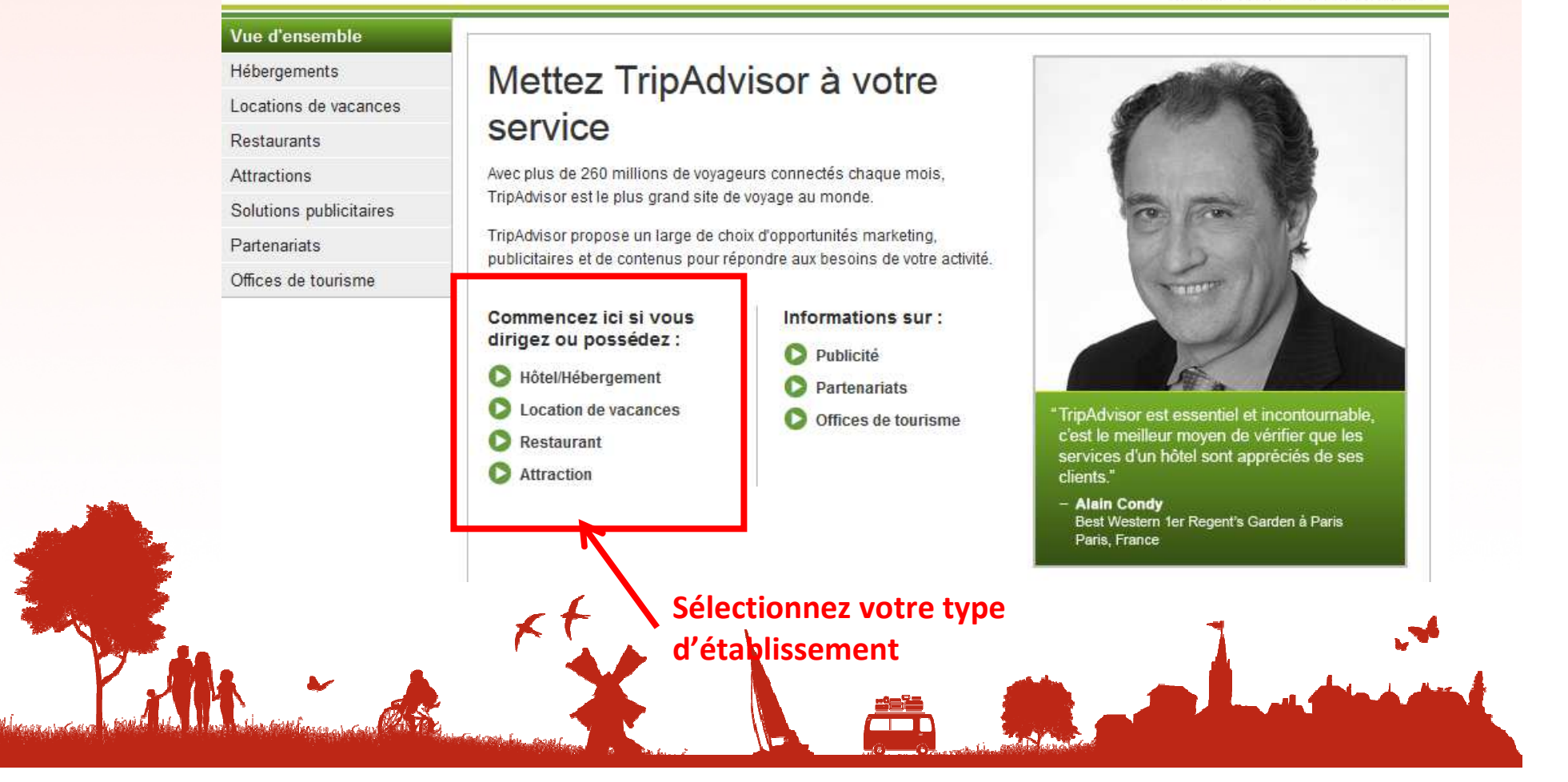

Cas n°2 : votre établissement n'est pas référencé, vous devez créer la fiche

### Tripadvisor

ousiness

SITE GRAND PUBLIC DE TRIPADVISOR x

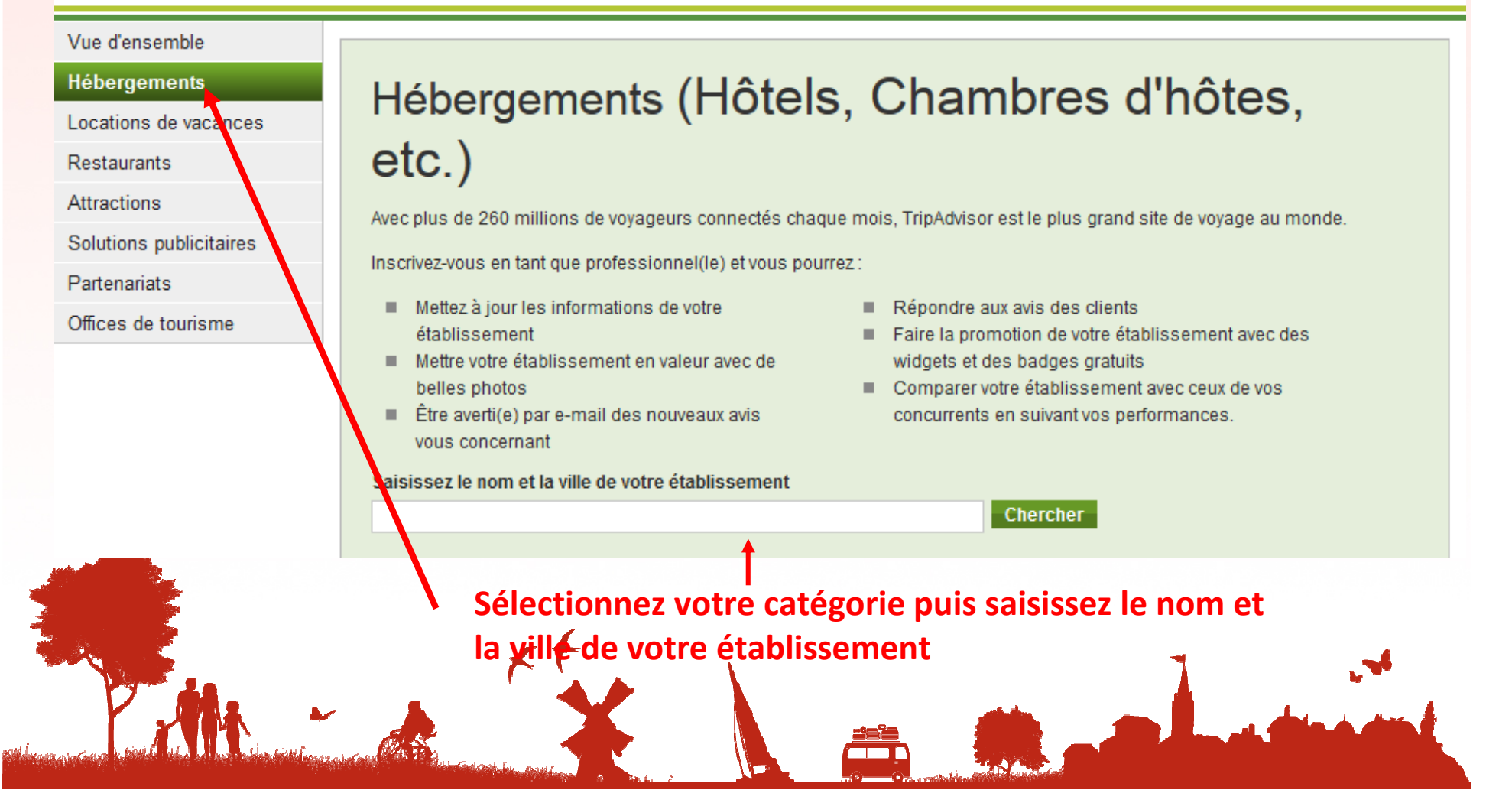

| Cas n°2 : votre établissement n'est pas référencé, vous devez créer la fiche<br>Tripadvisor<br>for business<br>SITE GRAND PUBLIC DE TRIPADVIS |                                                                                                    |  |
|----------------------------------------------------------------------------------------------------|----------------------------------------------------------------------------------------------------|--|
| Hébergements   Locations de vacances   Restaurants   Attractions   Solutions publicitaires   Partenariats   Offices de tourisme               | Hébergements (Hôtels, Chambres d'hôtes, etc.)   Mêtel Le Sainte Florence L'Oie   Choisissez votre établissement   Aucun résultat ne correspond à votre recherche.                                                                                                    |  |
|                                                                                                    | <b>Vous ne trouvez pas ce que vous cherchez ?</b><br>Essayez en précisant le nom de la ville.<br>Toujours pas de réponse ? Cet établissement n'est peut-être pas encore référencé ci ez nous. Donnez-nous plus de di tails.<br>Nous ferons une recherche et vous informerons par e-mail quand il sera répertorie sur notre site |  |

Cas n°2 : votre établissement n'est pas référencé, vous devez créer la fiche

#### Référencez un hébergement sur TripAdvisor

Les hébergements répertoriés sur TripAdvisor doivent posséder une adresse précise où plusieurs chambres (ou locaux) sont proposées pouvant accueillir plusieurs clients en même temps. L'hébergement doit disposer d'un nom officiel et d'une adresse, et offrir une présence quotidienne de la direction. D'autres règles s'appliquent : consultez l'intégralité de la politique de TripAdvisor relative au référencement d'hébergements.

Référencement d'une location de vacances - Si vous résidez aux États-Unis, au Canada, aux Caraïbes ou au Mexique, inscrivez-vous auprès de FlipKey. Autres pres, inscrivez-vous auprès de Holiday Lettings.

#### Informations vous concernant

Nom \*

E-mail \*

philippeala@wanadoo.fr

Quelle est votre fonction dans cet établissement ? \*

Choisissez une catégorie

#### Informations concernant votre hébergement

-

Nom officiel de l'établissement \*

En cliquant sur ce lien, vous avez la possibilité d'avoir plus de détails sur la politique de TripAdvisor en matière d'hébergement

Complétez entièrement votre fiche et cliquez sur Envoyez

Cas n°2 : votre établissement n'est pas référencé, vous devez créer la fiche

TripAdvisor vous demande des justificatifs pour vous authentifier\_en tant que représentant de l'établissement :

### Le plus rapide :

Utilisez votre carte bancaire (TripAdvisor certifie qu'aucune somme ne sera débitée)

### Le plus long :

Transmettez au service clientèle un document indiquant clairement le lien entre vous et votre établissement (déclaration d'impôts fonciers, acte de vente ou tout document officiel).

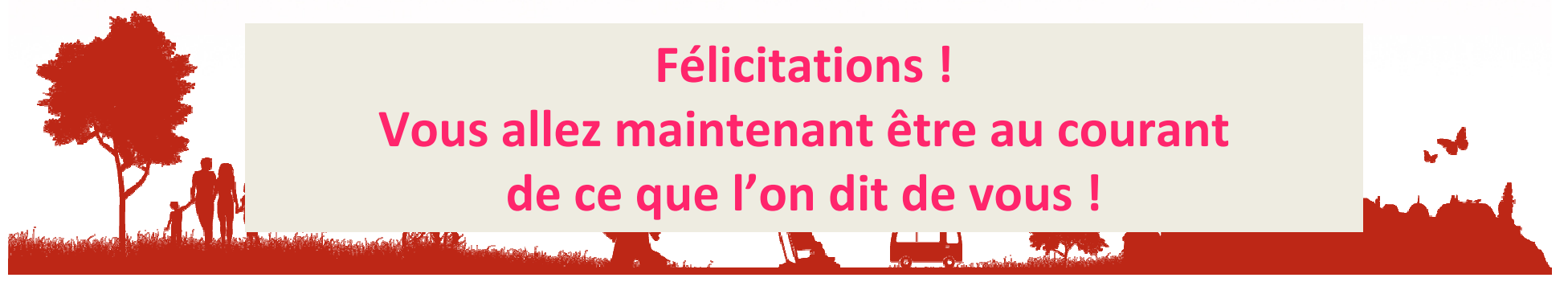

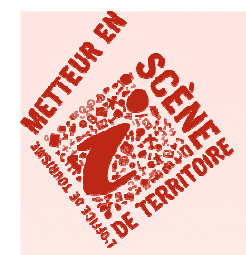

# FICHE PRATIQUE Créer son compte Google

### N'hésitez pas à me contacter

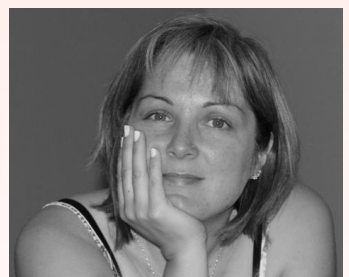

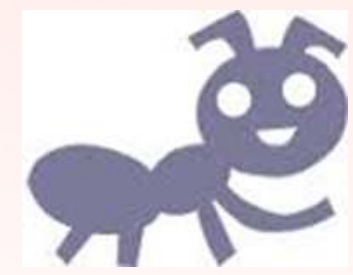

Valérie VERGNAC Animatrice Numérique du Territoire Vallée Dordogne-Foret Bessède Tél : 05 53 29 10 20 contact@tourisme-belves.com

Retrouvez tous les supports de présentation et plus sur le site pro <u>http://valleedordogne-foretbessede-pro.jimdo.com/</u>

Rejoignez-nous sur le groupe facebook <u>Collectif Numérique Vallée Dordogne-Forêt Bessède</u>